\*POSNA Staff confirm the individual is set as an admin on the fellowship (company) account AND that the individual has a login.

Instructions for Admin:

- 1. Admin logs in to their account
- 2. Admin clicks the hyperlinked fellowship program/company name under their own name on their profile

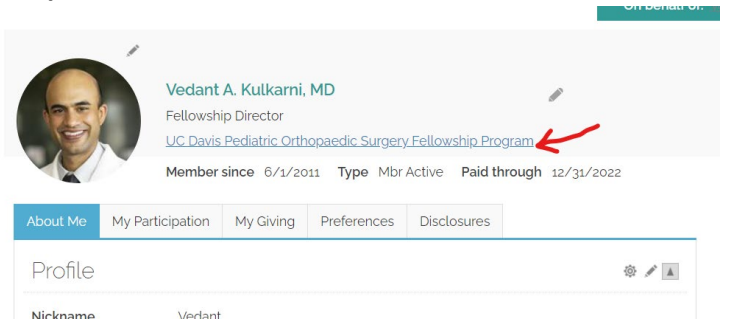

**3.** Admin is now on the fellowship/company page and they Click the "renew now" button under the program's name OR click the invoice and add to cart

| Actions - R<br>D 116048 Sta | UC Daw<br>Progra<br>vkulkam<br>kenew Now<br>atus Active Tyj                  | ris Pediatric Or<br>m<br>Industriant of the second of the second | thopaedic Surg | ery Fellowship<br>ersince 1/4/2017 P | aid through 7/31 | fembership expires or<br>/2023 Member statu | is Renewed              |
|-----------------------------|------------------------------------------------------------------------------|----------------------------------------------------------------------------------------------------|----------------|--------------------------------------|------------------|---------------------------------------------|-------------------------|
| Overview                    | Addresse                                                                     | es                                                                                                    |                |                                      |                  | Engagemer                                   | nt score                |
| Participation               | 19/                                                                          |                                                                                                    |                |                                      |                  |                                             |                         |
| About                       | work +                                                                       |                                                                                                    |                |                                      | -                |                                             |                         |
| Contacts                    | Shriners Hospital for Children<br>2425 Stockton Blvd<br>Sacramento. CA 95817 |                                                                                                    |                |                                      |                  |                                             |                         |
| Vembership                  |                                                                              |                                                                                                    |                |                                      |                  |                                             |                         |
| Transactions                | UNITED STAT                                                                  | ES                                                                                                    |                |                                      |                  |                                             |                         |
| Giving                      | snow map<br>vkulkami-tashrinenet.org                                         |                                                                                                    |                |                                      |                  |                                             |                         |
| Preferences                 |                                                                              |                                                                                                    |                |                                      |                  |                                             |                         |
| Alerts                      | Tasks                                                                        |                                                                                                    |                |                                      |                  |                                             | * +                     |
|                             |                                                                              | Assig                                                                                                    | ned to         | Action(s)                            | Follow           | Up Date                                     |                         |
|                             | There are no records.                                                        |                                                                                                    |                |                                      |                  |                                             |                         |
|                             | Open inv                                                                     | oices                                                                                                    |                |                                      |                  |                                             |                         |
|                             | Pay                                                                          | Invoice                                                                                                    | Date           | Description                          | Due Date         | Amount E                                    | Balance Due             |
|                             | • 📿                                                                          | Cash-116048                                                                                                    | 4/4/2023       | Renewal Fees                         |                  | 2.400.00                                    | 2.400.00                |
|                             |                                                                              |                                                                                                    |                |                                      |                  | Total balance due                           | 9 2.400.00              |
|                             |                                                                              |                                                                                                    |                |                                      |                  | Total selected                              | 2,400.00<br>Add To Cart |
|                             | Demogra                                                                      | aphics                                                                                                    |                |                                      |                  | , c                                         | ÷/                      |

4. Admin Pays